### RRB Employer Reporting System (ERSNet) Login Screen

| ERS |                       | United States<br>Railroad Retirement Board |
|-----|-----------------------|--------------------------------------------|
|     |                       |                                            |
|     | Discostaria           | 1                                          |
|     | User ID:<br>Password: |                                            |
|     | Log In                |                                            |
|     | Reset Password        |                                            |

Submission of your User ID and Password will serve as your signature for certifying the information you submit while logged on this system.

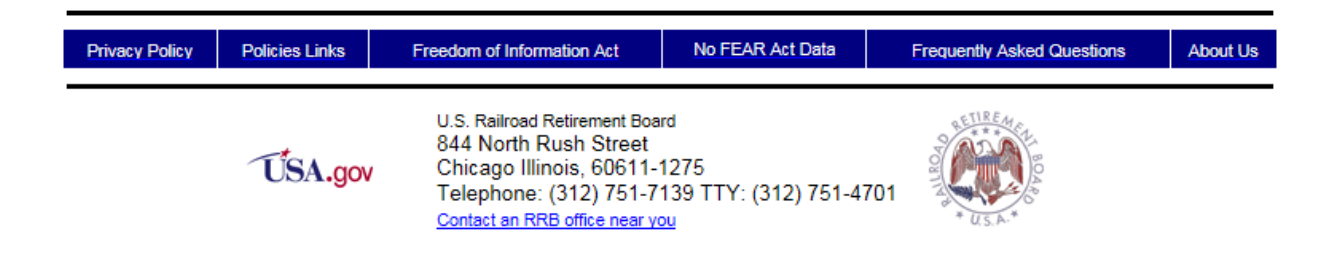

| Home      | Search | Site Map              | Contact Us                                                         | Employee Online Services                                                                                                    | United States<br>Railroad Retirement Board                                                                                                    |
|-----------|--------|-----------------------|--------------------------------------------------------------------|----------------------------------------------------------------------------------------------------|----------------------------------------------------------------------------------------------------|
| ER,       |        | RRB Employer Re       | porting System                                                     |                                                                                                    | <u>Logout</u>                                                                                                    |
| New Items | (3344) | Pending Items         | Completed Items (39)                                               | Forms My Account                                                                                                    | Reports                                                                                                    |
|           |        | ,                     | You have 3344 transactions                                         | » BA-4 ns folder                                                                                                    |                                                                                                    |
|           |        |                       |                                                                    | » BA-6a                                                                                                    |                                                                                                    |
|           |        |                       | Form Name                                                          | » BA-3                                                                                                    |                                                                                                    |
|           |        |                       | G-88P                                                              | » BA-11                                                                                                    |                                                                                                    |
|           |        |                       | G-88A1                                                             | » ID-25                                                                                                    |                                                                                                    |
|           |        |                       | G-88A2                                                             | <u></u>                                                                                                    |                                                                                                    |
|           |        |                       | ID-4E                                                              | » ID-30                                                                                                    |                                                                                                    |
|           |        |                       | ID-4K                                                              | » BA-9                                                                                                    |                                                                                                    |
|           |        |                       | ID-40Q                                                             | 4                                                                                                    |                                                                                                    |
|           |        |                       | ID-6                                                               | 1                                                                                                    |                                                                                                    |
|           |        |                       | ID-6Y                                                              | 1                                                                                                    |                                                                                                    |
|           |        |                       | RL-5a                                                              | 1                                                                                                    |                                                                                                    |
|           |        |                       | G-73A1                                                             | 1                                                                                                    |                                                                                                    |
|           |        |                       | -                                                                  | ·                                                                                                    |                                                                                                    |
|           |        |                       |                                                                    |                                                                                                    |                                                                                                    |
|           |        | Privacy Policy Polici | es & Links Freedom of Information Act                              | No FEAR Act Data Frequently Asked                                                                                            | Questions About Us                                                                                                    |
|           |        |                       |                                                                    |                                                                                                    |                                                                                                    |
|           |        | RECOVERY.GO           | U.S. Railroad Retire<br>844 North Rush Stre<br>Chicago IL, 60611-1 | ment Board Toll Free: (877) 772-5772<br>et TTY: (312) 751-4701<br>275 Directory: (312) 751-4300<br>Locate an RRB office near | YOU CHILE AND CHILE AND CH |
|           |        |                       | Date posted:                                                       | 10/25/2007                                                                                                    |                                                                                                    |

# ERSNet Main Menu Screen (Forms)

## Screen 3

# Form BA-9 (Selection Screen)

| U.S. Railroad Retirement Board<br>Form BA-9 (xx-xx) | Form Approved<br>OMB No. 3220-0173   |  |  |  |  |
|-----------------------------------------------------|--------------------------------------|--|--|--|--|
| BA-9 Report of S                                    | eparation Allowance or Severance Pay |  |  |  |  |
|                                                     | BA Number: XXXX                      |  |  |  |  |
| Please select one of the following actions:         |                                      |  |  |  |  |
| O Manually enter an individual BA-9 report          |                                      |  |  |  |  |
| ○ Upload a completed BA-9 report file               |                                      |  |  |  |  |
|                                                     | Submit                               |  |  |  |  |
|                                                     |                                      |  |  |  |  |
|                                                     |                                      |  |  |  |  |

| Railroad Retirement Board                                                                                           | Form Approved              |  |  |  |
|----------------------------------------------------------------------------------------------------|----------------------------|--|--|--|
| Form BA-9 (xx-xx)                                                                                                   | OMB No. 3220-0173          |  |  |  |
| BA-9 Report of Separation A                                                                                         | Allowance or Severance Pay |  |  |  |
| Please fill in the follwing information and click the submit button<br>to display the BA-9 form and adjust amounts. |                            |  |  |  |
| Employer BA Number:                                                                                                 | XXXX                       |  |  |  |
| Year:                                                                                                    | 2019 🗸                     |  |  |  |
| Social Security Number:                                                                                             |                            |  |  |  |
| Employee Last Name:                                                                                                 |                            |  |  |  |
| Employee First Name:                                                                                                |                            |  |  |  |
| Employee Middle Initial:                                                                                            |                            |  |  |  |
| Sut                                                                                                    | omit                       |  |  |  |

# Form BA-9 (Initial Manual Entry Screen)

| U.S. Railroad Retirement Board                                                             |                                                   | Form Approved                                  |
|--------------------------------------------------------------------------------------------|---------------------------------------------------|------------------------------------------------|
| Form BA-9 (XX-XX)                                                                          | RA-9 Report of Separation Allowance or            | OMB No. 3220-0173<br>Severance Pay             |
|                                                                                            | SA-5 Report of Separation Anowance of             | Severance ray                                  |
|                                                                                            | 2019                                              |                                                |
|                                                                                            | Instructions                                      |                                                |
|                                                                                            | Employee                                          |                                                |
| SS Number : XXXXXXXXXX                                                                     | Not US Social Security Num                        | Decrease                                       |
| Last Name : Public                                                                         | First Name: John                                  | Middle Initial : Q                             |
|                                                                                            | Report Type for 2019                              |                                                |
| Initial or First Payment                                                                   |                                                   |                                                |
| <ul> <li>Adjustment – Decrease</li> <li>Periodic Payment</li> <li>Final Payment</li> </ul> |                                                   |                                                |
|                                                                                            | Separation/Severance An                           | nount                                          |
| Enter only separation/severan                                                              | ce compensation amounts. New amounts v            | will be automatically calculated by the system |
|                                                                                            | Maximums for 2019                                 |                                                |
| Maximum for Separatio<br>2019 Ar<br>Tier 2: \$98,700.00 \$0.00                             | urrent Separation/Severance<br>n/Severance Amount | New Date Rights Relinquished                   |
|                                                                                            | Separation Informatio                             | on                                             |
| R4-3/R4-4 Amoun                                                                            |                                                   | Year 2019                                      |
|                                                                                            |                                                   |                                                |
| Gross Separation Allowance                                                                 | 5                                                 | Last Pay Rate \$                               |
|                                                                                            | Pay Rate Code                                     |                                                |
| O Per Hour                                                                                 | O Per Day O Per Week                              | O Per Month                                    |
|                                                                                            | Work Week Code                                    |                                                |
| O5-Day Week O6-Day Week                                                                    | k O7-Day Week OTrain & Engine S                   | ervice O Dining Car & Pullman Service          |
|                                                                                            | Paperwork Reduction Act Not                       | ice                                            |
|                                                                                            |                                                   |                                                |
|                                                                                            |                                                   |                                                |
|                                                                                            |                                                   |                                                |
|                                                                                            | ave / Return Reset Record                         | Exit / No Action                               |

### Instructions

| 🤞 https://securetest.rrb.gov/ - InstructoinS - Internet Explorer                                                                                                    |
|----------------------------------------------------------------------------------------------------|
| Instructions                                                                                                    |
| <ul> <li><u>Employee</u> – Select "Increase" for an Initial Report or Increase Adjustment or "Decrease" for a Decrease Adjustment or<br/>Periodic Payment.</li> </ul>                                                                                                    |
| <ul> <li>Separation Allowance or Severance Pay Report         <ul> <li>For an initial report, select "Initial or First Periodic Payment of the Separation Allowance or Severance Pay" and enter the amount of separation allowance or severance pay <u>subject to Tier II taxation</u>.</li> <li>For an Adjustment report, select the applicable adjustment (<u>Increase Adjustment to a Previous Report, Decrease Adjustment to a Previous Report, Periodic Payment – NOT the Initial of Final Payment</u>, or <u>Periodic Payment – Final Payment</u>) and enter the net increase or decrease amount to be applied.</li> </ul> </li> </ul>                                                                                                    |
| <b>Note:</b> If an allowance or payment is made to an employee who had already been credited with maximum earnings in that year and no tax is deducted, select <i>"Initial or First Periodic Payment of the Separation Allowance or Severance Pay</i> and enter 0.00. If a separation allowance or severance payment was paid in more than one year, the amount subject to subject to Tier II tax in each year should be entered on a separate report.                                                                                                    |
| <ul> <li><u>Maximums</u> – Enter the date the employee separated and relinquished employment rights.</li> </ul>                                                                                                    |
| <ul> <li>Separation Information         <ul> <li>BA-3/BA-4 Amount – Enter the amount of all or part of the separation allowance/severance payment that was credited compensation and included on Form BA-3, Annual Report of Creditable Compensation (3220-0008), or credited to the day last worked on Form BA-4, Report of Creditable Compensation Adjustments (3220-0008).</li> <li>BA-3/BA-4 Year – Select the year for which the separation allowance/severance payment was reported.</li> <li>Gross Separation Allowance - Enter the whole dollars the total gross amount of the separation or severance allowance. The amount should be rounded, if necessary, so that it will not include two digits representing cents. This amount is not reduced for payroll deductions, for either Tier I or Tier II compensation maximums, or tax ceilings. If the amount is being paid in installments, show the sum of all the installments before deductions.</li> <li>Last Pay Rate - Enter the employee's last rate of pay. This amount is used to establish a disqualification period under the Railroad Unemployment Insurance Act.</li> </ul> </li> </ul> |
| <ul> <li><u>Pay Rate Code</u> - Select the code corresponding to the period to which the rate of pay applies (<u>Per Hour</u>, <u>Per Day</u>, <u>Per Week</u>, or <u>Per Month</u>).</li> </ul>                                                                                                    |
| <ul> <li><u>Work Week Code</u> –Select the code corresponding to the employee's normal work week (<u>5-Day Week</u>, <u>6-Day Week</u>, <u>7-Day Week</u>, <u>Train &amp; Engine Service</u>, or <u>Dining Car &amp; Pullman Service</u>).</li> </ul>                                                                                                    |
| Note: If the separation allowance or severance pay is being paid in installments over several years, complete Gross<br>Separation Allowance, Last Pay Rate, Pay Rate Code, and Work Week Code ONLY for the first year the installment<br>payments are reported. Show the gross amount of the separation allowance or severance payments (i.e., the total of all<br>installment payments that will be made to the employee) in Gross Separation Allowance.                                                                                                    |
| Close Window                                                                                                    |
|                                                                                                    |
|                                                                                                    |
|                                                                                                    |

Paperwork Reduction Act Notice

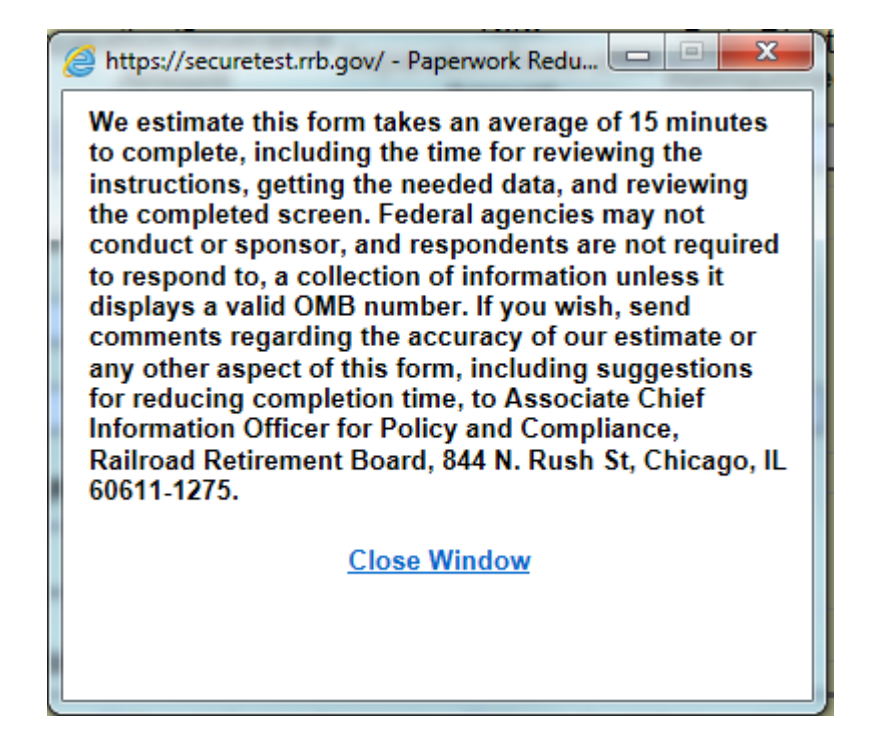

Screen 8

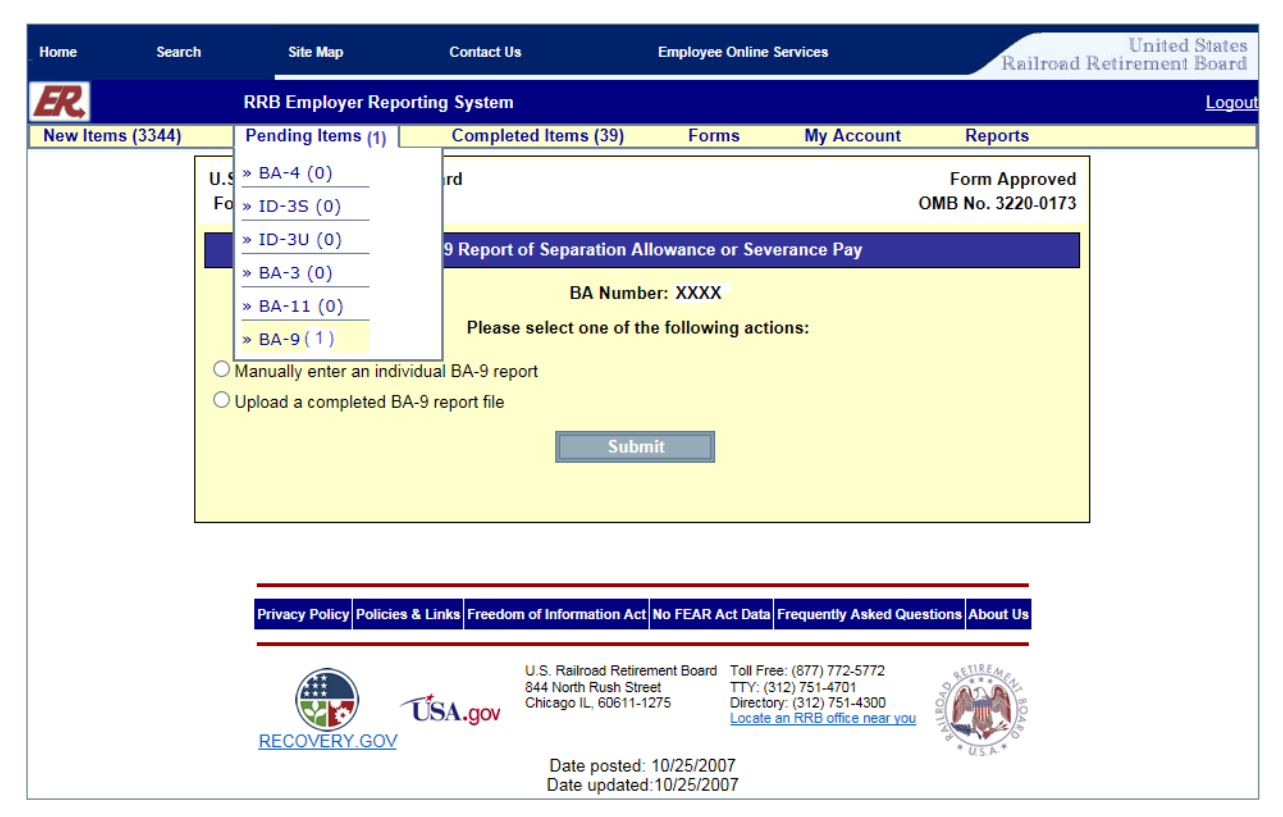

Form BA-9 (Initial Manual Entry Screen - Pending Items)

|                                                                                                    |                                                                                                    |                                                                                                    |                                                                                                    | Form A                                                                                                    | pproved                                                                                                    |  |
|----------------------------------------------------------------------------------------------------|----------------------------------------------------------------------------------------------------|----------------------------------------------------------------------------------------------------|----------------------------------------------------------------------------------------------------|----------------------------------------------------------------------------------------------------|----------------------------------------------------------------------------------------------------|--|
|                                                                                                    |                                                                                                    |                                                                                                    | 0                                                                                                    | MB No. 32                                                                                                    | 20-0173                                                                                                    |  |
| Form BA-9: Report of Separation Allowance or Severance Pay                                                                                                 |                                                                                                    |                                                                                                    |                                                                                                    |                                                                                                    |                                                                                                    |  |
|                                                                                                    |                                                                                                    |                                                                                                    |                                                                                                    |                                                                                                    |                                                                                                    |  |
| s Requiring Proces                                                                                                    | sing                                                                                                    |                                                                                                    |                                                                                                    |                                                                                                    |                                                                                                    |  |
|                                                                                                    |                                                                                                    |                                                                                                    |                                                                                                    |                                                                                                    |                                                                                                    |  |
|                                                                                                    |                                                                                                    |                                                                                                    |                                                                                                    |                                                                                                    |                                                                                                    |  |
|                                                                                                    |                                                                                                    |                                                                                                    | Date Rights                                                                                                    |                                                                                                    | Туре                                                                                                    |  |
| Name Firs                                                                                                    | <u>tName</u> <u>M</u>                                                                                                    | iddle                                                                                                    | Relinquished                                                                                                    | Status                                                                                                    | Code                                                                                                    |  |
| blic Jol                                                                                                    | n                                                                                                    | Q                                                                                                    | 9/21/2011                                                                                                    | 0                                                                                                    | 1                                                                                                    |  |
|                                                                                                    |                                                                                                    |                                                                                                    |                                                                                                    |                                                                                                    |                                                                                                    |  |
|                                                                                                    |                                                                                                    |                                                                                                    |                                                                                                    |                                                                                                    |                                                                                                    |  |
| BA-9 GRAND TOTALS                                                                                                    |                                                                                                    |                                                                                                    |                                                                                                    |                                                                                                    |                                                                                                    |  |
|                                                                                                    |                                                                                                    |                                                                                                    |                                                                                                    |                                                                                                    |                                                                                                    |  |
|                                                                                                    |                                                                                                    |                                                                                                    |                                                                                                    |                                                                                                    |                                                                                                    |  |
| ce Total Sepa                                                                                                    | ration Allowar                                                                                                    | nce on                                                                                                    | Total Gross<br>Separation                                                                                                    | s Amount<br>/ Severan                                                                                                    | of<br>ce                                                                                                    |  |
| Form BA-3/BA-4                                                                                                    |                                                                                                    |                                                                                                    | Allov                                                                                                    | vance                                                                                                    |                                                                                                    |  |
| 79200.                                                                                                    | 79200.00                                                                                                    |                                                                                                    | 100588                                                                                                    |                                                                                                    |                                                                                                    |  |
|                                                                                                    |                                                                                                    |                                                                                                    |                                                                                                    |                                                                                                    |                                                                                                    |  |
| Warning                                                                                                    |                                                                                                    |                                                                                                    |                                                                                                    |                                                                                                    |                                                                                                    |  |
| Section 9 of the Rai<br>that to the best of I                                                                                                    | Iroad Retireme                                                                                                    | nt Act(RF<br>information                                                                                                    | RA) and Section 6 on I have given is to                                                                                                    | of the Railr                                                                                                    | oad<br>ete and                                                                                                    |  |
| correct. I understand that failure to report or the making of a false or fraudulent report can result in criminal prosecution or civil penalties, or both. |                                                                                                    |                                                                                                    |                                                                                                    |                                                                                                    |                                                                                                    |  |
| or fraudulent report                                                                                                    | can result in cri                                                                                                    | minal pro                                                                                                    | osecution or civil pe                                                                                                    | enaities, or                                                                                                    | boun.                                                                                                    |  |
| or fraudulent report                                                                                                    | can result in cri                                                                                                    | minal pro                                                                                                    | osecution or civil pe                                                                                                    | enaities, or                                                                                                    | both.                                                                                                    |  |
| or fraudulent report                                                                                                    | can result in cri                                                                                                    | minal pro                                                                                                    | osecution or civil pe                                                                                                    | enaities, or                                                                                                    | DOUII.                                                                                                    |  |
| or fraudulent report                                                                                                    | can result in cri<br>/Return                                                                                                    | iminal pro                                                                                                    | osecution or civil pe<br>Delete                                                                                                    | enaities, or                                                                                                    | boun.                                                                                                    |  |
| or fraudulent report Save Print De                                                                                                    | can result in cri<br>/Return<br>tail Report                                                                                                    | iminal pro                                                                                                    | osecution or civil pe                                                                                                    | enaities, or                                                                                                    | boun.                                                                                                    |  |
|                                                                                                    | Aration Allowance<br>s Requiring Process<br>Number: XXXX<br>Name Firs:<br>blic Joi<br>BA-9 GRAND TOTALS<br>Ce Total Sepa<br>For<br>] 79200.0<br>Warning<br>Section 9 of the Rai<br>n that to the best of H | Aration Allowance or Severance<br>s Requiring Processing<br>Number: XXXX<br>Name First Name M<br>blic John M<br>BA-9 GRAND TOTALS<br>Ce Total Separation Allowar<br>Form BA-3/BA-4<br>] 79200.00<br>Warning<br>Section 9 of the Railroad Retireme<br>n that to the best of knowledge, the | Arration Allowance or Severance Pay         S Requiring Processing         Number: XXXX       Middle         Name       First Name       Middle         blic       John       Q       Image: Colspan="2">Q         BA-9 GRAND TOTALS       Total Separation Allowance on Form BA-3/BA-4       Total Separation Allowance on Form BA-3/BA-4         Warning       Section 9 of the Railroad Retirement Act(RFfn that to the best of knowledge, theinformation for the formation for the formation for the formation formation for the formation for the for the for the formation for the formation for t | O         aration Allowance or Severance Pay         s Requiring Processing         Number:       XXXX         Name       First Name       Middle       Date Rights<br>Relinquished         blic       John       Q       9/21/2011         BA-9 GRAND TOTALS         Ce       Total Separation Allowance on<br>Form BA-3/BA-4       Total Gross<br>Separation<br>Allow | Form A OMB No. 32         aration Allowance or Severance Pay         S Requiring Processing Number: XXXX       Date Rights Relinquished       Status         Name       First Name       Middle       Date Rights Relinquished       Status         blic       John       Q       9/21/2011       Image: Severan Allowance         BA-9 GRAND TOTALS       Total Separation Allowance on Form BA-3/BA-4       Total Gross Amount Separation / Severan Allowance         Image: Type Section 9 of the Railroad Retirement Act(RRA) and Section 6 of the Railroad Retirement Act(RRA) and Section 5 of the Railroad Retirement Act(RRA) and Section 5 of the Railroad Retirement Act(RRA) and Section 6 of the Railroad Retirement Act(RRA) and Section 6 of the Railroad Retirement Act(RA)  >>>>>>>>>>>>>>>>>>>>>>>>>>>>>>>>>>> |  |

# Form BA-9 (Pending Items Screen)

Screen 10

Form BA-9 (Employer Upload Screen)

| U.S. Railroad Retirement Board<br>Form BA-9 (xx-xx)   | Form Approved<br>OMB No. 3220-0173 |
|-------------------------------------------------------|------------------------------------|
| BA-9: Report of Separation Allowance or Severance Pay |                                    |
| Employer Upload Screen                                |                                    |
| BA Number: XXXX                                       |                                    |
| Browse                                                |                                    |
| Upload File Cancel                                    |                                    |
|                                                       |                                    |

## Form BA-9 (Upload Grand Totals Screen)

| Home   | Search                              | Site Map               | Contact Us                   | Employee Online Services Railroad R      |                              |                                                         |                          | United<br>ad Retirement                 | States<br>Board                  |        |
|--------|-------------------------------------|------------------------|------------------------------|------------------------------------------|------------------------------|---------------------------------------------------------|--------------------------|-----------------------------------------|----------------------------------|--------|
| ER     |                                     | RRB Employer Re        | porting System               |                                          |                              |                                                         |                          |                                         |                                  | Logout |
| New It | ems (3344)                          | Pending Items (1)      | Completed Iter               | ms (39)                                  | Forms                        | My Accou                                                | int                      | Reports                                 |                                  |        |
|        | U.S. Railroad Re<br>Form BA-9 (xx-) | etirement Board<br>xx) |                              |                                          |                              |                                                         |                          | OM                                      | Form Approved<br>IB No.3220-0173 |        |
|        |                                     |                        | Form BA-9: Report            | t of Separatio                           | n Allowance o                | or Severance                                            | Pay                      |                                         |                                  |        |
|        |                                     |                        |                              | BA Numb                                  | oer: XXXX                    |                                                         |                          |                                         |                                  |        |
|        | Sort SSN by:                        | Full OLast four digits | <b>i</b>                     |                                          |                              |                                                         |                          |                                         |                                  |        |
|        |                                     |                        | V                            |                                          |                              |                                                         |                          | Date Rights                             | T                                |        |
|        | <u>55</u>                           |                        | <u>11 Inc/Dec</u>            | Last Nan                                 | ne <u>Fir</u>                |                                                         | Middle                   | Relinguished                            | TypeCode                         |        |
|        |                                     | 20                     | TT IIIC                      | DOL                                      |                              | JANL                                                    |                          | 5/2//2011                               |                                  |        |
|        |                                     |                        |                              |                                          |                              |                                                         |                          |                                         |                                  |        |
|        |                                     |                        |                              | FORM BA-9 G                              | RAND TOTALS                  |                                                         |                          |                                         |                                  |        |
|        | Total Re                            | cord Count             | Total Separation A<br>Amount | llowance                                 | Total Separ<br>Form          | ation Allowa<br>n BA-3/BA-4                             | ince on                  | Total Gross A<br>Separation /<br>Allowa | Amount of<br>Severance<br>nce    |        |
|        | 1                                   |                        | 79200.00                     |                                          | 79200.0                      | 0                                                       |                          | 100588                                  |                                  |        |
|        |                                     |                        |                              |                                          |                              |                                                         |                          |                                         |                                  |        |
|        |                                     |                        |                              |                                          |                              |                                                         |                          |                                         |                                  |        |
|        |                                     | Enter New Reco         | rd Update                    | e BA-9                                   | Ret                          | urn                                                     |                          | Delete                                  |                                  |        |
|        |                                     |                        | Print Summ                   | ary Report                               | Print Deta                   | ail Report                                              | ]                        |                                         |                                  |        |
|        |                                     |                        |                              |                                          |                              |                                                         |                          |                                         |                                  |        |
|        |                                     | Privacy Policy Po      | licies & Links Freedom o     | f Information Act                        | No FEAR Act Da               | ata Frequently                                          | Asked Que:               | stions About Us                         |                                  |        |
|        |                                     |                        | U.                           | .S. Railroad Retire                      | ment Board Toll              | Free: (877) 772                                         | -5772                    | RETIREMA                                |                                  |        |
|        |                                     | RECOVERY               | USA.gov                      | 44 North Rush Stre<br>hicago IL, 60611-1 | eet TTY<br>1275 Dire<br>Loca | (312) 751-470<br>actory: (312) 751-<br>ate an RRB offic | 1<br>-4300<br>e near you |                                         |                                  |        |
|        |                                     |                        | <u></u>                      | Date posted:<br>Date updated             | 10/25/2007<br>1:10/25/2007   |                                                         |                          | τ <u>U.S.</u> Α.Τ                       |                                  |        |

Screen 12

Message after selecting Update BA-9 Button

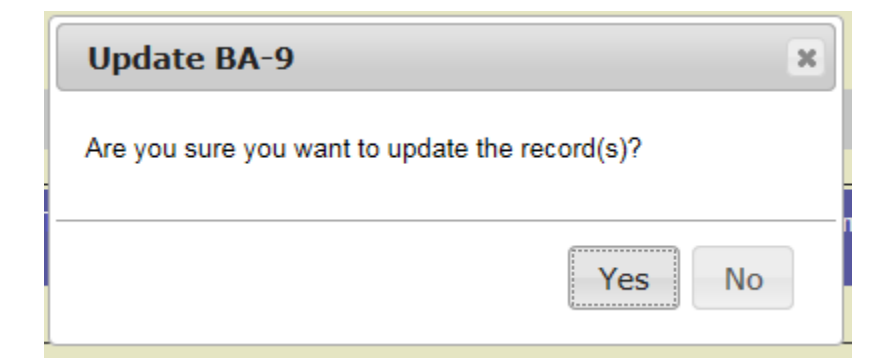

| Form BA-9 (xx-xx)                                                                                                    |           |                                     |                      |               | 0                                         | Form A<br>MB No. 3 | pproved<br>220-0173 |
|----------------------------------------------------------------------------------------------------|-----------|-------------------------------------|----------------------|---------------|-------------------------------------------|--------------------|---------------------|
| Form BA-9: Report of Separation Allowance or Severance Pay                                                                                                    |           |                                     |                      |               |                                           |                    |                     |
|                                                                                                    | B         | A-9 Forms Requiring<br>BA Number: ; | g Processing<br>XXXX |               |                                           |                    |                     |
| Sort SSN by:  Full Clast for SSN by:  Full Clast for                                                                                                    | r digits  | <u>Last Name</u>                    | <u>First Name</u>    | <u>Middle</u> | <u>Date Rights</u><br><u>Relinquished</u> | Status             | <u>Type</u><br>Code |
| 2014                                                                                                    | Dec       | PAYROLL                             | PATRICK              |               | 9/10/2014                                 | 0                  | 2                   |
| 2011 <u>***** XXXX</u>                                                                                                    | Inc       | PUBLIC                              | JOHN                 | Q             | 9/21/2011                                 | 0                  | 1                   |
| 2011 <u>*****</u>                                                                                                    | Inc       | DOE                                 | JANE                 |               | 3/21/2011                                 | 0                  | 1                   |
| Total Record Count         Total Separation Allowance<br>Amount         Total Separation Allowance<br>Form BA-3/BA-4         Total Gross Amount of<br>Separation / Severance                                                                                                    |           |                                     |                      |               |                                           |                    |                     |
| 3                                                                                                    | 158400.00 |                                     | 158400.00            |               | 201176                                    |                    |                     |
| Warning         The information contained in this report is required by law under Section 9 of the Railroad Retirement Act(RRA) and Section 6 of the Railroad Unemployment Insurance Act(RUIA). By approving this form, I affirm that to the best of knowledge, theinformation I have given is true, complete and correct. I understand that failure to report or the making of a false or fraudulent report can result in criminal prosecution or civil penalties, or both.         Enter New Record       Approve All       Save/Return       Delete         Print Summary Report       Print Detail Report |           |                                     |                      |               |                                           |                    |                     |

## Form BA-9 (Pending Items Screen after Upload)

Screen 14

Message after selecting Approve All Button

| Approve Record(s)                    | ×       |
|--------------------------------------|---------|
| Are you sure you want to approve the | upload? |
|                                      | Yes No  |

## Approve Record Confirmation Message

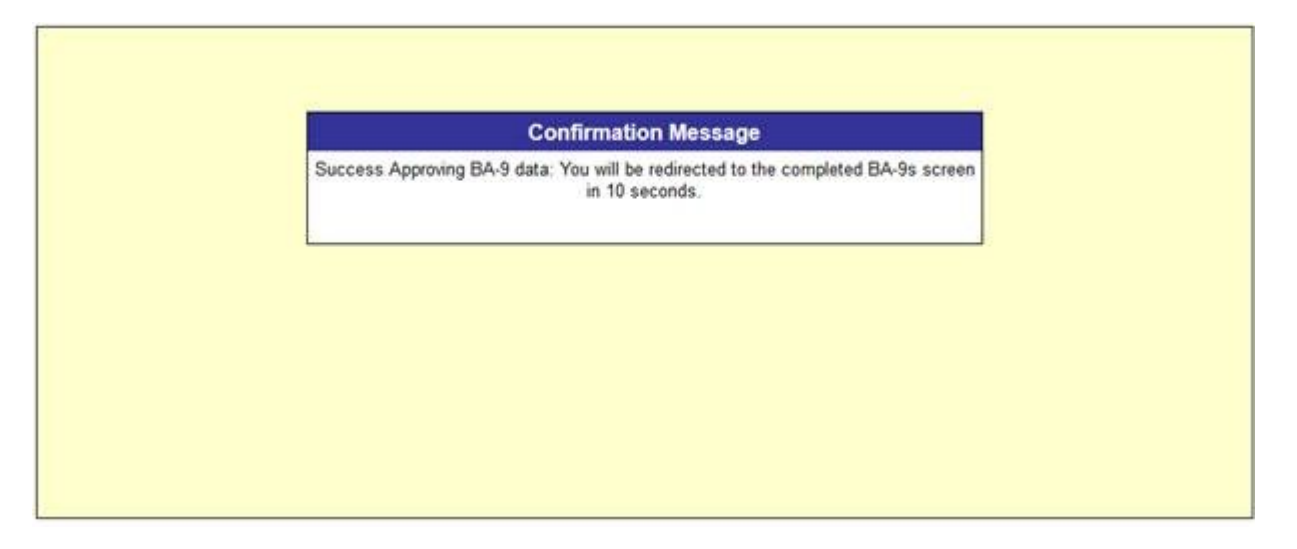

| U.S. Railroad Retrement Board                                            | 5                                                                                                    |                                                                                                    |                                                                                                    | Form Approved       |
|--------------------------------------------------------------------------|----------------------------------------------------------------------------------------------------|----------------------------------------------------------------------------------------------------|----------------------------------------------------------------------------------------------------|---------------------|
| Form BA-9 (xx-xx)                                                        |                                                                                                    |                                                                                                    |                                                                                                    | OMB No. 3220-017    |
|                                                                          | BA-9 Report                                                                                                    | of Separation Allowance                                                                                                    | or Severance Pay                                                                                                    |                     |
|                                                                          |                                                                                                    | 2011                                                                                                    |                                                                                                    |                     |
|                                                                          |                                                                                                    | Instructions                                                                                                    |                                                                                                    |                     |
|                                                                          |                                                                                                    | insuccions                                                                                                    |                                                                                                    |                     |
|                                                                          |                                                                                                    | Employee                                                                                                    |                                                                                                    |                     |
|                                                                          | -                                                                                                    | North Control Control N                                                                                                    |                                                                                                    | Increase            |
| SS Number : XXXXXXXXXXX                                                  |                                                                                                    | J Not 05 Social Security N                                                                                                    | mber                                                                                                    | Decrease            |
| Last Name : DOE                                                          |                                                                                                    | int Name: JANE                                                                                                    |                                                                                                    | Middle Initial      |
| Last Marrier, DOL                                                        |                                                                                                    | rst warne. John.                                                                                                    |                                                                                                    | Mildow Initian .    |
|                                                                          | R                                                                                                    | eport Type for 2011                                                                                                    |                                                                                                    |                     |
| Initial or First Payment                                                 |                                                                                                    |                                                                                                    |                                                                                                    |                     |
| <ul> <li>Adjustment – Increase</li> <li>Adjustment – Decrease</li> </ul> |                                                                                                    |                                                                                                    |                                                                                                    |                     |
| O Periodic Payment                                                       |                                                                                                    |                                                                                                    |                                                                                                    |                     |
| Final Payment                                                            |                                                                                                    |                                                                                                    |                                                                                                    |                     |
|                                                                          | Sep                                                                                                    | aration/Severance                                                                                                    | Amount                                                                                                    |                     |
| Enter only separa                                                        | ation/severance compens                                                                                                    | ation amounts. New amount                                                                                                    | s will be automatically calcu                                                                                                    | lated by the system |
|                                                                          |                                                                                                    | \$79,200.00 ×                                                                                                    |                                                                                                    |                     |
|                                                                          |                                                                                                    |                                                                                                    |                                                                                                    |                     |
|                                                                          |                                                                                                    | Maximums for 20                                                                                                    | 11                                                                                                    |                     |
| Maximum for                                                              | Current<br>Separation/Severan                                                                                                    | Separation/Severan                                                                                                    | Ce Separation/Severan                                                                                                    | Date Rights         |
| 2011                                                                     | Amount                                                                                                    | Amount                                                                                                    | Amount                                                                                                    | Relinquished        |
| Tier 2: \$79,200.00                                                      | \$158,400.00                                                                                                    | \$79,200.00                                                                                                    | \$79,200.00                                                                                                    | 3/21/2011           |
|                                                                          |                                                                                                    | · · · · · · · · · · · · · · · · · · ·                                                                                                    | 41                                                                                                    |                     |
|                                                                          |                                                                                                    | Separation Informa                                                                                                    | tion                                                                                                    |                     |
| BA-3/                                                                    | BA-4 Amount \$79,200.0                                                                                                    | 0                                                                                                    | Year 201                                                                                                    | 11 🗸                |
| Course Courses                                                           | All                                                                                                    |                                                                                                    | Last Dev Date Sec.                                                                                                    | 0.000               |
| Gross Separate                                                           | on Allowance \$100,588                                                                                                    |                                                                                                    | Last Pay Rate 56.                                                                                                    | 053.92              |
|                                                                          |                                                                                                    | Pay Rate Code                                                                                                    |                                                                                                    |                     |
| OP                                                                       | er Hour OPer                                                                                                    | r Day OPer Wee                                                                                                    | k   Per Month                                                                                                    |                     |
|                                                                          |                                                                                                    |                                                                                                    |                                                                                                    |                     |
|                                                                          |                                                                                                    | Work Week Code                                                                                                    |                                                                                                    |                     |
| S-Day Week C                                                             | 6-Day Week 07-Day                                                                                                    | Week OTrain & Engine                                                                                                    | Service ODining Car                                                                                                    | & Pullman Service   |
|                                                                          |                                                                                                    |                                                                                                    |                                                                                                    |                     |
|                                                                          | Pa                                                                                                    | perwork Reduction Act N                                                                                                    | otice                                                                                                    |                     |
|                                                                          |                                                                                                    |                                                                                                    |                                                                                                    |                     |
|                                                                          |                                                                                                    |                                                                                                    |                                                                                                    |                     |
|                                                                          |                                                                                                    |                                                                                                    |                                                                                                    |                     |
|                                                                          | Save / Return Re                                                                                                    | eset Record Exit / No                                                                                                    | Action Delete Reco                                                                                                    | rd                  |
|                                                                          | and the second second se | and the second second se | and the second second s |                     |
|                                                                          |                                                                                                    |                                                                                                    |                                                                                                    |                     |

Form BA-9 Individual Pending Record Screen

# Completed Items Screen

| Home   | Search                                                                      | Site Map             | Contact Us                                                                 | Employee Or          | line Services                                                                                                    | United States<br>Railroad Retirement Board |  |  |  |  |  |  |
|--------|-----------------------------------------------------------------------------|----------------------|----------------------------------------------------------------------------|----------------------|----------------------------------------------------------------------------------------------------|--------------------------------------------|--|--|--|--|--|--|
| ER     | RRB Employer Reporting System                                               |                      |                                                                            |                      |                                                                                                    |                                            |  |  |  |  |  |  |
| New It | ems (3344)                                                                  | Pending Items (2)    | Completed Items (40)                                                       | Forms                | My Account                                                                                                    | Reports                                    |  |  |  |  |  |  |
|        | U.S. Railroad Re<br>Form BA-9 (xx-x)                                        | tirement Board<br>x) |                                                                            |                      |                                                                                                    | Form Approved<br>OMB No. 3220-0173         |  |  |  |  |  |  |
|        | Form BA-9: Report of Separation Allowance or Severance Pay                  |                      |                                                                            |                      |                                                                                                    |                                            |  |  |  |  |  |  |
|        | Recently Completed BA-9 Forms<br>BA Number: XXXX<br>Please Select a Batch V |                      |                                                                            |                      |                                                                                                    |                                            |  |  |  |  |  |  |
|        | Total Rec                                                                   | cord Count           | Total Separation Allowance<br>Amount                                       | Total Sepa<br>For    | Total Gross Amount of<br>Separation / Severance<br>Allowance                                                                      |                                            |  |  |  |  |  |  |
|        |                                                                             |                      |                                                                            |                      |                                                                                                    |                                            |  |  |  |  |  |  |
|        | Enter New                                                                   | Record Ap            | prove Upload Upda                                                          | ite BA-9<br>Print De | Save/Retur                                                                                                    | n Delete                                   |  |  |  |  |  |  |
|        |                                                                             | Privacy Policy Pol   | U.S. Railroad Re<br>U.S. Railroad Re<br>844 North Rush<br>Chicago IL, 6061 | No FEAR Act          | Data Frequently Asked Qu<br>II Free: (877) 772-5772<br>Y: (312) 751-4701<br>rectory: (312) 751-4300<br>cate an RRB office near yo | uestions About Us                          |  |  |  |  |  |  |
|        |                                                                             |                      | Date updat                                                                 | ed:10/25/2007        |                                                                                                    |                                            |  |  |  |  |  |  |

### Screen 17b

| Home                                                                                                    | Search                                                                | Site Map             | Contact Us                                       | Employee Onlin                                                             | ne Services                                                                                 | United States<br>Railroad Retirement Board                   |  |  |  |  |  |  |
|----------------------------------------------------------------------------------------------------|-----------------------------------------------------------------------|----------------------|--------------------------------------------------|----------------------------------------------------------------------------|---------------------------------------------------------------------------------------------|--------------------------------------------------------------|--|--|--|--|--|--|
| ER,                                                                                                    | RRB Employer Reporting System                                         |                      |                                                  |                                                                            |                                                                                             |                                                              |  |  |  |  |  |  |
| New It                                                                                                    | ems (3344)                                                            | Pending Items (2)    | Completed Items (40)                             | Forms                                                                      | My Account                                                                                  | Reports                                                      |  |  |  |  |  |  |
|                                                                                                    | U.S. Railroad Re<br>Form BA-9 (××-×                                   | tirement Board<br>x) |                                                  |                                                                            |                                                                                             | Form Approved<br>OMB No. 3220-0173                           |  |  |  |  |  |  |
|                                                                                                    | Form BA-9: Report of Separation Allowance or Severance Pay            |                      |                                                  |                                                                            |                                                                                             |                                                              |  |  |  |  |  |  |
|                                                                                                    | Recently Completed BA-9 Forms<br>BA Number: XXXX                      |                      |                                                  |                                                                            |                                                                                             |                                                              |  |  |  |  |  |  |
|                                                                                                    | Please Select a Batch<br>8/21/2019 1:27:59 PM<br>8/21/2019 1:31:05 PM |                      |                                                  |                                                                            |                                                                                             |                                                              |  |  |  |  |  |  |
|                                                                                                    | Total Rec                                                             | cord Count           | Total Separation Allowand<br>Amount              | ce Total Separa<br>Form                                                    | ation Allowance on<br>ı BA-3/BA-4                                                           | Total Gross Amount of<br>Separation / Severance<br>Allowance |  |  |  |  |  |  |
|                                                                                                    |                                                                       |                      |                                                  |                                                                            |                                                                                             |                                                              |  |  |  |  |  |  |
|                                                                                                    |                                                                       |                      |                                                  |                                                                            |                                                                                             |                                                              |  |  |  |  |  |  |
|                                                                                                    | Enter New                                                             | Record Ap            | prove Upload U                                   | Jpdate BA-9                                                                | Save/Return                                                                                 | Delete                                                       |  |  |  |  |  |  |
|                                                                                                    |                                                                       |                      | Print Summary Rep                                | port Print Deta                                                            | il Report                                                                                   |                                                              |  |  |  |  |  |  |
| Privacy Policy Policies & Links Freedom of Information Act No FEAR Act Data Frequently Asked Questions About Us |                                                                       |                      |                                                  |                                                                            |                                                                                             |                                                              |  |  |  |  |  |  |
|                                                                                                    |                                                                       | RECOVERY.G           | U.S. Railroa<br>844 North R<br>Chicago IL,<br>OV | id Retirement Board Toll f<br>lush Street TTY:<br>60611-1275 Direc<br>Loca | Free: (877) 772-5772<br>(312) 751-4701<br>tory: (312) 751-4300<br>te an RRB office near you |                                                              |  |  |  |  |  |  |
|                                                                                                    |                                                                       |                      | Date p<br>Date u                                 | oosted: 10/25/2007<br>pdated:10/25/2007                                    |                                                                                             | K 2 D.                                                       |  |  |  |  |  |  |

### Screen 17c

| ome  | Search                                                                                                    |                | Site Map   | с                    | ontact Us   |                                                          | Employee                                                               | Online Services                                                               |                                                | I                       | Railroad     | United S<br>Retirement B   |
|------|----------------------------------------------------------------------------------------------------|----------------|------------|----------------------|-------------|----------------------------------------------------------|------------------------------------------------------------------------|-------------------------------------------------------------------------------|------------------------------------------------|-------------------------|--------------|----------------------------|
| R    |                                                                                                    | RRI            | B Employe  | er Reporting Sys     | stem        |                                                          |                                                                        |                                                                               |                                                |                         |              |                            |
| w It | ems (3344)                                                                                                    | Pendi          | ng Items ( | <b>2)</b> Comp       | leted Iten  | ns (40)                                                  | Forms                                                                  | My Accou                                                                      | nt Re                                          | ports                   |              |                            |
|      | U.S. Railroad R<br>Form BA-9 (xx-)                                                                                                    | etireme<br>xx) | nt Board   |                      |             |                                                          |                                                                        |                                                                               |                                                |                         | For<br>OMB N | m Approved<br>o. 3220-0173 |
|      |                                                                                                    |                |            | Form BA-9            | : Report    | of Sepa                                                  | aration Allowa                                                         | nce or Sev                                                                    | erance Pa                                      | у                       |              |                            |
|      | Recently Completed BA-9 Forms<br>BA Number: XXXX                                                                                                    |                |            |                      |             |                                                          |                                                                        |                                                                               |                                                |                         |              |                            |
|      | 8/21/2019 1:27:59 PM ✔                                                                                                    |                |            |                      |             |                                                          |                                                                        |                                                                               |                                                |                         |              |                            |
|      | SSN                                                                                                    | Tax<br>Year    | Inc/Dec    | Last Name            | Middle      | First<br>Name                                            | Date Rights<br>Relinquished                                            | Separation<br>Amount                                                          | ls<br>Canadian                                 | ApprovalDate            | Status       | TypeCode                   |
|      | **** XXXX                                                                                                    | 2017           | Inc        | SMITH                | L           | JOHN                                                     | 10/27/2017                                                             | 3171.20                                                                       | Y                                              | 8/21/2019<br>1:27:59 PM | ~            | 1                          |
|      | **** XXXXX                                                                                                    | 2014           | Inc        | JONES                | с           | MEL                                                      | 10/27/2014                                                             | 2691.20                                                                       | Y                                              | 8/21/2019<br>1:27:59 PM | ~            | 1                          |
|      | **** XXXX                                                                                                    | 2017           | Dec        | PETERS               |             | PATRICK                                                  | 1/6/2017                                                               | 26074.30                                                                      | N                                              | 8/21/2019<br>1:27:59 PM | ~            | 2                          |
|      | Total Record Count         Total Separation Allowance<br>Amount         Total Separation Allowance on<br>Form BA-3/BA-4         Total Gross Amount of<br>Separation / Severance<br>- Allowance |                |            |                      |             |                                                          |                                                                        |                                                                               |                                                | unt of<br>erance        |              |                            |
|      | 3                                                                                                    |                |            | 3193                 | 6.70        |                                                          | 319                                                                    | 36.70                                                                         |                                                | 5862.00                 |              |                            |
|      | Enter New Record Approve Upload Update BA-9 Save/Return Delete Print Summary Report Print Detail Report                                                                                        |                |            |                      |             |                                                          |                                                                        |                                                                               |                                                |                         |              |                            |
|      |                                                                                                    |                | Privacy P  | olicy Policies & Lin | iks Freedor | n of Informa<br>U.S. Railro<br>844 North F<br>Chicago II | tion Act No FEAR A<br>ad Retirement Board<br>Rush Street<br>6D611-1275 | ct Data Frequen<br>Toll Free: (877) 7<br>TTY: (312) 751-4<br>Directory: (312) | tty Asked Ques<br>772-5772<br>4701<br>751-4300 | tions About Us          |              |                            |
|      |                                                                                                    |                | RECOV      | ERY.GOV              | A.gov       | Date                                                     | posted: 10/25/200                                                      | Locate an RRB o                                                               | office near you                                | TILSA.*                 |              |                            |